# What's New in 9.5.48-9.5.52

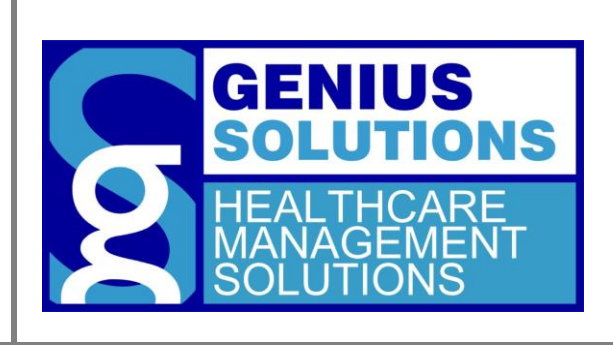

This document was developed by Genius Solutions to introduce users to the features/modifications that have been released in versions 9.5.48 to 9.5.52 of eTHOMAS. Click on the text or page numbers within the Contents page to be brought to that specific item within the document.

eTHOMAS

# Contents

| Service History Report         |
|--------------------------------|
| Second Appointment Type3       |
| Statements                     |
| Bad Address3                   |
| Doctor Name on Statements      |
| Statement Notes                |
| Claim Specific Statement Notes |
| Running Total Statements       |
| Open Item Statements           |
| Claim Detail Statements        |
| Electronic Claim Detail        |
| \$0.00 Insurance Payments      |
| Claims7                        |
| Paper Claims NDC7              |
| Dental Claims7                 |

# **Service History Report**

Changes were made to the Enhanced Service History Report to include a header on each page and additional spacing between diagnoses to make the report more legible.

# Second Appointment Type

Previously, if the second appointment type was filled out on an appointment, the user could not change it back to blank. This has been changed so a blank appointment type can now be selected.

# **Statements**

## **Bad Address**

Patients whose Guarantor address is incomplete will now appear on the statement prebiling report as an error of "Bad Address". The address must be completed before statements can be sent for the patient.

## **Doctor Name on Statements**

The claim doctor will now print on Claim Detail patient statements.

| PLEA SE D  | DE TA CH AND RE | TURN THE TOP PORTION OF THIS STATEMENT WITH YOUR | PAYMENT. RETAIN THE BOTTOM PO | RTION FOR YOUR RE | CORDS.   |
|------------|-----------------|--------------------------------------------------|-------------------------------|-------------------|----------|
|            |                 |                                                  |                               | ,                 |          |
| DATE       | PATIENT         | DESCRIPTION                                      | /                             | ACCOUNT           | ACTIVITY |
|            |                 |                                                  |                               | INSURANCE         | PATIENT  |
|            | JOHANSEI        | N, BETTY B                                       | ₩                             |                   |          |
| 01/01/2018 |                 | 99213 GENERAL OFFICE VISIT                       | Clm: 1234699 ROBERT BROW      | N 85.00           | 15.00    |

# **Statement Notes**

Within the Statement Notes feature an adjustment code can now be selected to indicate the reason for the note. This reason will default in the "remarks" section to be printed on the patient statement. This allows users to easily create notes for common situations in their office.

To add an adjustment code, go to Code Files | Procedure | Adjustments. Click the 🛃 to add a new code.

- **Code**: Enter 2 characters to identify this adjustment code.
- Description: Enter a description used to define the adjustment code.
- **Statement Note**: Enter the message to appear on the patient statement.

| Code:           | СВ                                                                                                    | G |
|-----------------|----------------------------------------------------------------------------------------------------|---|
| Description:    | COORDINATION OF BENEFITS                                                                                                    |   |
| Statement Note: | YOUR CLAIM HAS BEEN REJECTED DUE TO A<br>COORDINATION OF BENEFITS ISSUE. PLEASE<br>CONTACT YOUR INSURANCE CARRIER TO<br>NOTIFY THEM OF ANY ADDITIONAL INSURANCE<br>POLICIES THAT YOU HAVE. | ^ |
|                 |                                                                                                    | ~ |

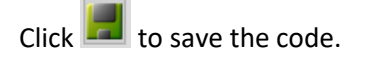

To add a statement note to a patient, click on Patient | Notes | Stmt Notes.

**Genius Solutions, Inc.** 

| ateme     | ent Note                                                                                           |                                              | 04 - 740 JC<br>Cash: 15.00                                             | DHANSEN, BETTY<br>Ins: 85.00          |
|-----------|----------------------------------------------------------------------------------------------------|----------------------------------------------|------------------------------------------------------------------------|---------------------------------------|
| Date:     | 12/12/2018 Date To: 12/12/2018                                                                     | ]                                            |                                                                        | 0                                     |
| Doctor:   |                                                                                                    | $\sim$                                       |                                                                        |                                       |
| Location: |                                                                                                    | ~                                            |                                                                        |                                       |
| Code:     | COORDINATION OF BENEFITS                                                                           | ~                                            |                                                                        |                                       |
| Remarks:  | (COORDINATION OF BENEFITS) YOU<br>COORDINATION OF BENEFITS ISSU<br>NOTIFY THEM OF ANY ADDITIONAL I | UR CLAIM HAS<br>IE. PLEASE CO<br>INSURANCE P | BEEN REJECTED DUE TO<br>ONTACT YOUR INSURANC<br>OLICIES THAT YOU HAVE. | A A A A A A A A A A A A A A A A A A A |
|           | 1234699                                                                                            |                                              |                                                                        |                                       |
| Claim No: |                                                                                                    |                                              |                                                                        |                                       |
| Claim No: | Show On Statement                                                                                  |                                              |                                                                        |                                       |

Selecting a Code from the drop-down will automatically populate the information from that code into the Remarks field. You can type in additional text in the field as well. Just be sure to select the Code first before typing any additional text, since choosing a code after you have typed into the Remarks field will override the verbiage to the text defined in the code.

The note will appear on the statement as shown below (as long as "Show on Statement" was checked when the note was created).

| DATE       | PATIENT | DESCRIPTION                                                  | ACCOUNT<br>INSURANCE | ACTIVITY<br>PATIENT |
|------------|---------|--------------------------------------------------------------|----------------------|---------------------|
|            | JOHANSE | N, BETTY B                                                   |                      |                     |
| 01/01/2018 |         | 99213 GENERAL OFFICE VISIT Clm: 1234699 ROBERT BROWN         | N 85.00              | 15.00               |
| 12/12/2018 |         | STATEMENT NOTES                                              |                      |                     |
|            |         | (COORDINATION OF BENEFITS) YOUR CLAIM HAS BEEN REJECTED DUE  | TO                   |                     |
|            |         | A COORDINATION OF BENEFITS ISSUE. PLEASE CONTACT YOUR        |                      |                     |
|            |         | INSURANCE CARRIER TO NOTIFY THEM OF ANY ADDITIONAL INSURANCE |                      |                     |
|            |         | POLICIES THAT YOU HAVE.                                      |                      |                     |

# **Claim Specific Statement Notes**

Statement notes can now be attached to a specific claim. This will allow the note to print on the patient statement with the claim that it pertains to. This feature works a little differently depending on which statement type is used, and is detailed below.

A statement note can be attached to a claim two different ways. The first method is on the insurance payment posting screen. Clicking on "Stmt Note" will bring up the statement note screen and the claim number will automatically fill out and cannot be changed to a different claim.

| ICN:          |           |             | Check Date<br>Bill Method | e:<br>1: Either | r N      | Claim            | n: 1136               | Insuran   | ce:BC  | - BLUI | ECROS  | S BLUE SHI    |
|---------------|-----------|-------------|---------------------------|-----------------|----------|------------------|-----------------------|-----------|--------|--------|--------|---------------|
| Post Date:    | 02/15/201 | 19          | Claim Status              | : Billed        | 1        | Locat            | ion: GSDoctor:        | 01 Financ | ial:BC | - BLUI | E CROS | s             |
| Method:       | Check     |             |                           |                 | N 1      | - F              | Patient Paid:         | 0.00      | Pol    | FC     | 1      | nsurance      |
| lo Alert Info | rmation   |             |                           |                 |          |                  | Ins Paid:<br>Ins Bal: | 0.00      | 1      | BC     | BC     |               |
| lo Note Info  | rmation   |             |                           |                 |          | -                | Total Paid:           | 0.00      | 2      |        |        |               |
|               |           |             |                           |                 |          | Tot              | al Adjusted:          | 0.00      | 3      |        |        |               |
|               |           |             |                           |                 |          | Tota             | I Approved:           | 75.00     |        | Prep ( | Claim  | Prep Stmt     |
| Ins Adj       | İnqu      | iry         |                           | R <u>p</u> t No | te Cla   | aim <u>N</u> ote | Stmt Note             |           |        | Dor    | ne     | E <u>x</u> it |
| DOS           | Proc C    | harge       | To Pat P                  | TD              | Approved | Amt Paid         | Deductible            | Copay     | ParA   | dj B   | TI M   | Xfer Reason   |
| D: Done       | F4: Med   | icaid F6: 1 | Claim Status T            | otals:          | 75.00    | 0.00             | 0.00                  | 75.00     |        | 0.00   |        |               |
| F3: Interes   |           |             |                           |                 |          |                  |                       |           |        |        |        |               |

The second method is by going to Patient | Notes | Stmt Notes. To attach the note to a specific claim, click the next to the claim number field. This will bring a list of patient claims to choose from.

Code: Remarks:

Claim No: 1136

X

Show On Statement

| Add Statemen | t Note                                                          |           |                                     | ×                |
|--------------|-----------------------------------------------------------------|-----------|-------------------------------------|------------------|
| Stateme      | ent Note                                                        |           | P5 - 430 E<br>Cash: 105.00          | Ins: 120.00      |
| Date:        | 02/18/2019 Date To: 02/18/2019                                  |           |                                     | <u>()</u>        |
| Doctor:      |                                                                 | $\sim$    |                                     |                  |
| Location:    |                                                                 | $\sim$    |                                     |                  |
| Code:        | NO INSURANCE COVERAGE                                           | ~         |                                     |                  |
| Remarks:     | (NO INSURANCE COVERAGE) IT APP<br>REMIT PAYMENT OR CONTACT YOUF | EARS THAT | YOUR INSURANCE IS NOT<br>E COMPANY. | ACTIVE. PLEASE 🔺 |
|              |                                                                 |           |                                     | ¥                |
| Claim No:    | 0                                                               |           | •                                   |                  |
|              | X                                                               |           |                                     |                  |

^

#### **Running Total Statements**

For Running Total statements, the statement note will show on the patient statement when the claim it is attached to has a balance. In order for the note to display below the outstanding claim, the date of the note should be the same as the transfer balance.

| DATE       | PATIENT | ACCOUNT ACTIVITY<br>INSURANCE PATIENT                         |       |
|------------|---------|---------------------------------------------------------------|-------|
|            | DENTON, | JOSEPH                                                        |       |
|            |         | Date Statement from 01/20/2019 to 02/19/2019                  |       |
|            |         | Previous Balance                                              | 15.00 |
| 02/01/2019 |         | 99213 OFFICE VISIT                                            |       |
| 02/01/2019 |         | TRANSFER BALANCE                                              | 75.00 |
|            |         | (\$75.00 BENEFITS DENIED) 02/01/2019 OFFICE VISIT             |       |
| 02/01/2019 |         | STATEMENT NOTE                                                |       |
|            |         | (NO INSURANCE COVERAGE) IT APPEARS THAT YOUR INSURANCE IS NOT | ſ     |
|            |         | ACTIVE. PLEASE REMIT PAYMENT OR CONTACT YOUR INSURANCE        |       |
|            |         | COMPANY.                                                      |       |
| 02/15/2019 |         | 99213 OFFICE VISIT                                            | 15.00 |
| 02/15/2019 |         | 99213 OFFICE VISIT                                            |       |

#### **Open Item Statements**

For Open Item statements, the statement note will show on the patient statement when the claim it is attached to has a balance. In order for the note to display below the outstanding claim, the date of the note should be the same as the date of service.

| DATE       | PATIENT | DESCRIPTION                                                   | ACCOUNT<br>INSURANCE | ACTIVITY<br>PATIENT |
|------------|---------|---------------------------------------------------------------|----------------------|---------------------|
|            | DENTON, | JOSEPH                                                        |                      |                     |
| 01/18/2019 |         | 99213 OFFICE VISIT                                            |                      | 15.00               |
| 02/01/2019 |         | 99213 OFFICE VISIT (BENEFITS DENIED)                          |                      | 75.00               |
| 02/01/2019 |         | STATEMENT NOTE                                                |                      |                     |
|            |         | (NO INSURANCE COVERAGE) IT APPEARS THAT YOUR INSURANCE IS NOT | Г                    |                     |
|            |         | ACTIVE. PLEASE REMIT PAYMENT OR CONTACT YOUR INSURANCE        |                      |                     |
|            |         | COMPANY.                                                      |                      |                     |
| 02/15/2019 |         | 99213 OFFICE VISIT                                            |                      | 15.00               |

#### **Claim Detail Statements**

For Claim Detail statements, the statement note will show on the patient statement when the claim it is attached to has a balance. The note will display below the outstanding claim, regardless of the date of the note.

| DATE       | PATIENT | DESCRIPTION                               | ACCOUNT<br>INSURANCE   | ACTIVITY<br>PATIENT |       |
|------------|---------|-------------------------------------------|------------------------|---------------------|-------|
|            | DENTON, | JOSEPH                                    |                        |                     |       |
| 01/18/2019 |         | 99213 OFFICE VISIT                        | Clm: 1134 MEREDITH GRE | Y 60.00             | 15.00 |
| 02/01/2019 |         | 99213 OFFICE VISIT                        | Clm: 1135 MEREDITH GRE | Y 75.00             |       |
| 02/01/2019 |         | TRANSFER BALANCE                          |                        | -75.00              | 75.00 |
|            |         | (\$75.00 BENEFITS DENIED) 02/01/19 OFFICE | VISIT                  |                     |       |
| 02/01/2019 |         | INSURANCE PAYMENT                         |                        | 0.00                |       |
|            |         | BLUE CROSS BLUE SHIELD                    |                        |                     |       |
| 02/01/2019 |         | STATEMENT NOTE                            |                        |                     |       |
|            |         | (NO INSURANCE COVERAGE) IT APPEARS THAT   | YOUR INSURANCE IS NOT  | г                   |       |
|            |         | ACTIVE. PLEASE REMIT PAYMENT OR CONTACT   | YOUR INSURANCE         |                     |       |
|            |         | COMPANY.                                  |                        |                     |       |
| 02/15/2019 |         | 99213 OFFICE VISIT                        | Clm: 1136 MEREDITH GRE | Y 60.00             | 15.00 |

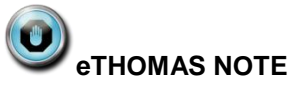

If you do not attach a specific claim to a statement note, the note will display on the statement during it's date range. The note will appear on the statement

## **Electronic Claim Detail**

Claim Detail patient statements can now be sent electronically.

#### **\$0.00 Insurance Payments**

Claim Detail statements have been updated to include \$0.00 insurance payment amounts.

# **Claims**

# **Paper Claims NDC**

Paper claims have been updated to properly report the narrative description on an NDC Code when it is required.

| N40000 | 0902 | 6002 | UN15 | ΖZ | DEPO | MED | ROL 4 | DMG   | ļ |
|--------|------|------|------|----|------|-----|-------|-------|---|
| 09     | 11   | 18   |      |    |      | 11  |       | J1030 | L |

## **Dental Claims**

The ADA Dental form has been updated to the 2012 edition.

| HEADER INFORMATION                                                        | tal Association                                                         | Dental Ci                                      | annron                               | Ϋ́                                                                                                    |               |                         |                         |                         |                 |  |
|---------------------------------------------------------------------------|-------------------------------------------------------------------------|------------------------------------------------|--------------------------------------|----------------------------------------------------------------------------------------------------|---------------|-------------------------|-------------------------|-------------------------|-----------------|--|
| 1. Type of Transaction (Mark all epp                                      | licable boses)                                                          |                                                |                                      | -                                                                                                    |               |                         |                         |                         |                 |  |
| Statement of Actual Services                                              | Request for Pred                                                        | ietermination/Preas/f                          | horization                           | 1                                                                                                    |               |                         |                         |                         |                 |  |
| EPSOT / Table XIX                                                         |                                                                         |                                                |                                      |                                                                                                    |               |                         |                         |                         |                 |  |
| 2. Predotermination/Preauthorizatio                                       | n Number                                                                |                                                |                                      | POLICYHOLDER/SUBSCRIBER INFORMATION (For Insurance Company Named is #3)                               |               |                         |                         |                         |                 |  |
|                                                                           |                                                                         |                                                |                                      | 12 Policyholder/Subscriber Name (Last, First, Middle Initial, Suffix), Address, City, State, Zip Code |               |                         |                         |                         |                 |  |
| INSURANCE COMPANY/DEP                                                     | TAL BENEFIT PLAN IN                                                     | FORMATION                                      |                                      |                                                                                                    |               |                         |                         |                         |                 |  |
| 3. Company/Plan Name, Address, 0                                          | Dity, State, Zip Code                                                   |                                                |                                      |                                                                                                    |               |                         |                         |                         |                 |  |
|                                                                           |                                                                         |                                                |                                      | 1                                                                                                    |               |                         |                         |                         |                 |  |
|                                                                           |                                                                         |                                                |                                      |                                                                                                    |               |                         |                         |                         |                 |  |
|                                                                           |                                                                         |                                                |                                      | 13. Date of Bet                                                                                       | th (MM/D      | D/CCYY) 14 Get          | der 15. Policy          | holdes/Subscriber I     | D (SSN or ID#)  |  |
|                                                                           |                                                                         |                                                |                                      |                                                                                                    |               |                         | <u> </u>                |                         |                 |  |
| OTHER COVERAGE (Mark app                                                  | ficable box and complete item                                           | s 5-11 If none, leav                           | e blank.)                            | 10. PlanCroup                                                                                         | Namber        | 17. Emps                | yer Netter              |                         |                 |  |
| 4. Denter/ Medicar/                                                       | (If both, compare 5                                                     | -11 for dental only )                          |                                      | -                                                                                                    |               |                         |                         |                         |                 |  |
| 5. Name of Policyholder/Subscriber                                        | in #4 (Last, First, Middle India                                        | it, Suffix)                                    |                                      | PATIENT IN                                                                                            | FORM          | ATION                   |                         | In Decem                | A Property and  |  |
| 1 7-10-1 8-10 1010000000                                                  | T Outer La nue                                                          |                                                |                                      | 18 Helptonsh                                                                                          | p to Pos      | cytode/Subsciber is     | IFI2 Above              | Use                     | red For Fullam  |  |
| 6. Date of Birth (MMDD/CCYY)                                              | 7. Gender 8. Policy                                                     | nolder/Subscriber IC                           | (SSN or ID#)                         | Ser                                                                                                   | 1 34          | ouse Depend             | er chedoner             |                         |                 |  |
| 0. Etandiana kumbar                                                       | 10 Detecto Detectorio In                                                | Dames cannot in a                              | 6                                    | Ser research from                                                                                     | 1, F 1110, 10 | over sure over y        | aaroos, cay, ourie, 20  | pre-count               |                 |  |
| and an an an an an an an an an an an an an                                | Self Scours                                                             | Dependent                                      | Other                                | 1                                                                                                    |               |                         |                         |                         |                 |  |
| 11. Other Insurance Company Deck                                          | al Banefit Plan Name Address                                            | City State Zo Co                               | to                                   | -                                                                                                    |               |                         |                         |                         |                 |  |
| 11. Come addantes Company Com                                             | ar containt r ant reprint, robutes                                      | s, cary, sound, say coo                        |                                      | 1                                                                                                    |               |                         |                         |                         |                 |  |
|                                                                           |                                                                         |                                                |                                      | 21 Date of Bet                                                                                        | N (MMC        | DICCYYO 22 Get          | der 23 Paters           | LIDiAccount # (Ass      | kined by Dented |  |
|                                                                           |                                                                         |                                                |                                      |                                                                                                    | - print of    |                         | F                       |                         | des of passa    |  |
| RECORD OF SERVICES PRO                                                    | VIDED                                                                   |                                                |                                      | -                                                                                                    | _             |                         | hand                    |                         |                 |  |
| 24. Procedure Date 25. A                                                  | ta 26. 27. Toolt Num                                                    | perta) 28.3                                    | 25. Proc                             | dare 258 Diet                                                                                         | 296           |                         |                         |                         |                 |  |
| (MMODICCYY) GIV                                                           | al 1000h or Lettergi                                                    | 0 Surf                                         | ice Coo                              | Pointer                                                                                               | City          |                         | 30. Description         |                         | 31. Fee         |  |
| 1                                                                         |                                                                         |                                                |                                      |                                                                                                    |               |                         |                         |                         |                 |  |
| 2                                                                         |                                                                         |                                                |                                      |                                                                                                    |               |                         |                         |                         | -               |  |
| 3                                                                         |                                                                         |                                                |                                      |                                                                                                    |               |                         |                         |                         |                 |  |
| 4                                                                         |                                                                         |                                                |                                      |                                                                                                    |               |                         |                         |                         |                 |  |
| 5                                                                         |                                                                         |                                                |                                      |                                                                                                    |               |                         |                         |                         |                 |  |
| 6                                                                         |                                                                         |                                                |                                      |                                                                                                    |               |                         |                         |                         |                 |  |
| 7                                                                         |                                                                         |                                                |                                      |                                                                                                    |               |                         |                         |                         |                 |  |
| 8                                                                         |                                                                         |                                                |                                      |                                                                                                    |               |                         |                         |                         |                 |  |
| 9                                                                         |                                                                         |                                                |                                      |                                                                                                    |               |                         |                         |                         |                 |  |
| 10                                                                        |                                                                         |                                                | 10.                                  |                                                                                                    |               |                         |                         |                         |                 |  |
| 33. Missing Tooth Information (Place                                      | an "X" on each missing tooth                                            | .)                                             | 34 Diagnosis                         | Code List Qualifier                                                                                   |               | ( ICD-8 = B, ICD-9      | ) = AB }                | 31a Other               |                 |  |
| 1 2 3 4 5 6 1                                                             | 8 9 10 11 12                                                            | 13 14 15 16                                    | 34a Diegnose                         | Code(s)                                                                                               | A             |                         |                         |                         |                 |  |
| 32 31 30 29 28 27 2                                                       | 0 25 24 23 22 21                                                        | 20 19 18 17                                    | (Primary diag                        | sosis in 'A')                                                                                         | 8             |                         |                         | 32. Total Fee           |                 |  |
| 35. Remarks                                                               |                                                                         |                                                |                                      |                                                                                                    |               |                         |                         |                         |                 |  |
|                                                                           |                                                                         |                                                |                                      |                                                                                                    |               |                         |                         |                         |                 |  |
| AUTHORIZATIONS                                                            |                                                                         | Course in he seems                             | and the loss of                      | ANCILLARY C                                                                                           | LAIM/1        | REATMENT INF            | RMATION                 | and an and the second   |                 |  |
| charges for dental services and i                                         | mailoraals not peed by my dental                                        | benefit plan, unless                           | prohibited by                        | Use Pac                                                                                               | of bener      | e Codes for Professiona | Clares')                | Actomates (11 or ray    |                 |  |
| law, or the treating dentist or den<br>or a portion of such charges. To I | tal practice has a contractual ap<br>the exterit permitted by law, i co | preament with my pla<br>present to your use an | in prohibiting all<br>rid disclosure | 40 in Transfer and I                                                                                  | ne Come       | tenter?                 | Las De                  | - Anniheren Direct      |                 |  |
| of my protocted health informatic                                         | in to carry out payment activitie                                       | is in connection with                          | this claim.                          | No. 15                                                                                                | in d1.47      | Var /Constat            | 41.09                   | e Applance Places       | 1 (MANUPLICE 1) |  |
| X_                                                                        |                                                                         | Finks                                          |                                      | 42 Marche of Tax                                                                                      | op 41-42      | A Berlecompile          | Breiherin Ad Det        | o of Brine Blacomore    | AMERICA         |  |
| Patoni Gandian Signatare                                                  |                                                                         | Colle                                          |                                      | Remaining                                                                                             | diffuer.      |                         | interest of the loss    | o or reaction reactions | H (MARLACIC)    |  |
| 37. Thereby authorize and direct pa<br>to the bairw named dentral or d    | yment of the dental benefits of<br>antial antify                        | therwise payable to i                          | me, directly                         | 45 Treatment Re                                                                                       | sulting fo    | In line line to         | contraste est           |                         |                 |  |
|                                                                           |                                                                         |                                                |                                      |                                                                                                    | ational ID    |                         | Auto accutant           |                         | **              |  |
| X Subscriber Stocabure                                                    |                                                                         | Date                                           |                                      | 40. Data of Arrate                                                                                    | and Inches    | Directory               | Inon account            | AT Auto Accest          | and Witness     |  |
|                                                                           |                                                                         | Louis di stati co                              | -                                    | TOCATING OF                                                                                           | the latest    | AND TOPATHER            | TIOCOTION IN            | AT MINE ACCOUNT         | ALL DURING      |  |
| submitting claim on behalf of the per                                     | bent or insured/subscriber.)                                            | wendst or gental en                            | and to not                           | The sharing DE                                                                                        | Ton to        | AND TREATMEN            | - LOCATION INP          | VIMATION                | as that making  |  |
| All Name Address City State 7in                                           | Code                                                                    |                                                | -                                    | multiple vests                                                                                        | or have       | been completed.         | and of many deal at but | fease for booteen       | An anit tedrice |  |
|                                                                           |                                                                         |                                                |                                      |                                                                                                    |               |                         |                         |                         |                 |  |
|                                                                           |                                                                         |                                                |                                      | X_                                                                                                    | ation Dia     | aliali                  |                         | Date                    |                 |  |
|                                                                           |                                                                         |                                                |                                      | 54. NPI                                                                                               |               |                         | 55. License Nur         | ber                     |                 |  |
|                                                                           |                                                                         |                                                |                                      | 56 Address, City                                                                                      | State, 7      | p Code                  | 56a Provider            |                         |                 |  |
| 40. NPI 1.6                                                               | 0. License Number                                                       | 51. SSN or TW                                  | -                                    | and a second second                                                                                   |               | 0.0000                  | Specially Code          |                         |                 |  |
|                                                                           |                                                                         |                                                |                                      |                                                                                                    |               |                         |                         |                         |                 |  |
|                                                                           |                                                                         |                                                |                                      |                                                                                                    |               |                         |                         |                         |                 |  |
| 52 Phone ( )                                                              | 52a. Addt                                                               | ional .                                        |                                      | 57 Phone 1                                                                                            |               |                         | 58 Addeonal             |                         |                 |  |

# Genius Solutions, Inc.